Windows 7, 8 et 8.1

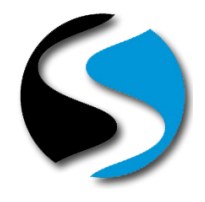

### Quand utiliser cette procédure ?

Lorsque vous lancez des éditions depuis votre poste, tous les documents commandés ne sont pas imprimés.

La réédition depuis le spool ne vous permet pas de rééditer l'ensemble des documents.

Votre système d'exploitation est Windows 7 ou Windows 8 ou Windows 8.1

#### Comment connaitre la version du système d'exploitation de mon poste ?

Cliquez sur le bouton < Démarrer> de Windows, faites un clic droit sur < Ordinateur> et sélectionnez « Propriétés »

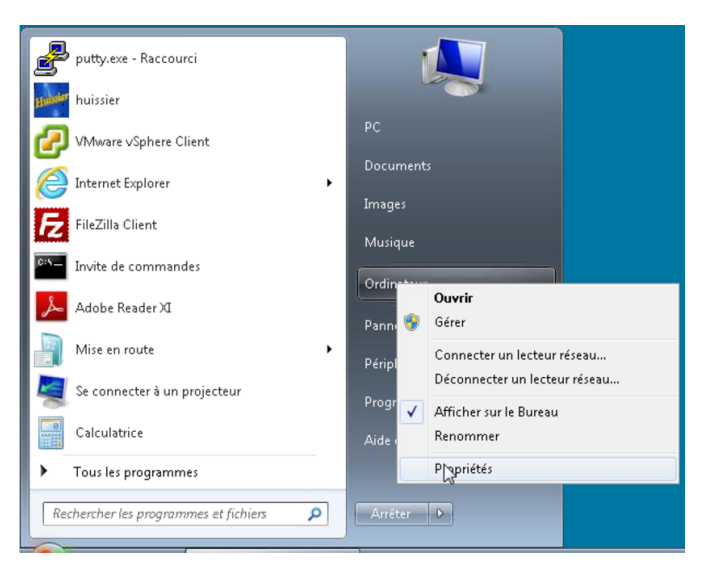

La version de votre système d'exploitation apparait dans la fenêtre qui s'ouvre :

| 🔿 🖓 - 🏴 « Tous les Panneau                                                                                                    | x de configuration 🕨 Système                                                                                                    | ✓ 4→ Rechercher                                                                                                    | <b>- -</b>                   |
|----------------------------------------------------------------------------------------------------|----------------------------------------------------------------------------------------------------|----------------------------------------------------------------------------------------------------|------------------------------|
| Page d'accueil du panneau de configuration         Sestionnaire de périphenques         Paramètres d'utilitation à distance         Protection du système         Paramètres système avancés | Informations système générales<br>Édition Windows<br>Windows 7 Professionnel<br>Copyright © 2009 Microsoft Corporation. Tous droits<br>réservés.<br>Service Pack 1<br>Obtenir plus de fonctionnalités avec une nouvelle édition de<br>Windows 7 |                                                                                                    |                              |
| Voir aussi<br>Centre de maintenance<br>Windows Update<br>Informations et outils de<br>performance                                                                                            | Système<br>Évaluation :<br>Processeur :<br>Mémoire installée (RAM) :<br>Type du système :                                                                                                    | L'évaluation de l'ordinateur n'est pas<br>Intel(R) Xeon(R) CPU E3-1220 v3 @ 3.<br>1,00 Go<br>Système d'exploitation 64 bits | disponible<br>10GHz 3.09 GHz |

### Mode Opératoire

Cliquez sur le bouton *Abémarrer* de Windows puis juste au-dessus dans la zone *Rechercher les programmes et fichiers*, copiez la commande :

### wusa /uninstall /kb:3177725

Appuyez sur la touche "Entrée" de votre clavier (retour chariot)

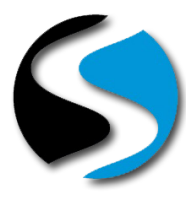

Windows 7, 8 et 8.1

| P Voir plus de résultats  |              |           |
|---------------------------|--------------|-----------|
| waa /uninstall /kb:317772 | 5 ×          | Arrêter 🕨 |
| 🧐 )= 🛛 🛛                  | 🔊 GoToAssist |           |

Une fenêtre s'ouvre afin de lancer le programme d'installation :

| -                         |                    |
|---------------------------|--------------------|
| Recherche de mises à jour | sur cet ordinateur |
|                           |                    |
|                           |                    |
|                           |                    |
|                           | Annuler            |

Patientez jusqu'à obtenir la fenêtre suivante :

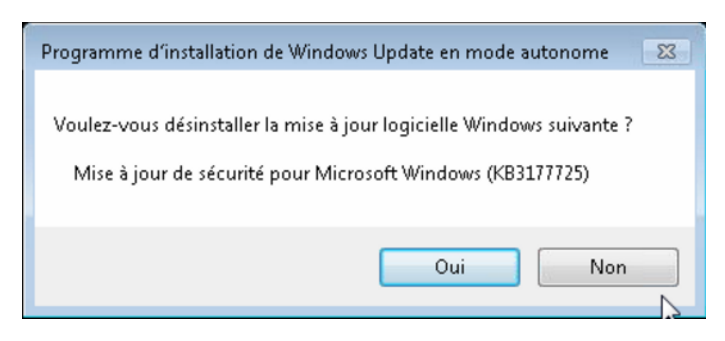

Laissez la suppression de la mise à jour s'effectuer en cliquant sur le bouton <Oui>

| Programme d'installation de Windows Update en mode autonome |
|-------------------------------------------------------------|
| Désinstallation en cours                                    |
|                                                             |
|                                                             |
| Annuler                                                     |
|                                                             |

A la fin de la procédure de désinstallation, le logiciel vous propose de redémarrer l'ordinateur.

Cliquez sur le bouton *<Redémarrer maintenant>* pour terminer la désinstallation.

Lorsque votre poste a terminé de redémarrer, Cliquer sur le bouton *Aémarrer* de Windows puis *Panneau de configuration* et enfin *Windows Update* 

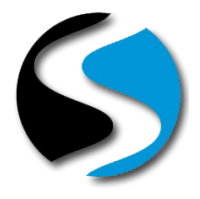

Windows 7, 8 et 8.1

| putty.exe - Raccourci                   |                              |
|-----------------------------------------|------------------------------|
| Huissier                                | -0-                          |
| 🕜 VMware vSphere Client                 | PC                           |
| Internet Explorer                       | Documents                    |
| FileZilla Client                        | Images                       |
| Invite de commandes                     | Musique                      |
| Adobe Beader XI                         | Ordinateur                   |
| Mire en soute                           | Panneau de configuration     |
| in Mise en route                        | Périphériques et imprimantes |
| Se connecter à un projecteur            | Programmes par défaut        |
| Calculatrice                            | Aide et support              |
| <ul> <li>Tous les programmes</li> </ul> |                              |
| Rechercher les programmes et fichiers   | Arrêter D                    |
| 🚱 👔 💩 🙆 Go To Assist                    |                              |

Dans la zone déroulante « Afficher » choisissez « Petites icones »

| 🥮 🕨 Panneau de configuration 🕨                                                                                                    | - A Rechercher                                                                                                    |
|----------------------------------------------------------------------------------------------------|----------------------------------------------------------------------------------------------------|
| Ajuster les paramètres de l'ordinateur                                                                                                    | Afficher par : Catégorie 🔻                                                                                                    |
| Système et sécurité         Consulter l'état de votre ordinateur         Susceptier l'ordinateur         Rechercher et résoudre des problèmes         Image: State l'état et la gestion du réseau         Chois l'es options de groupe résidentiel et de partage         Image: State l'état et la géstion du réseau chois l'es options de groupe résidentiel et de partage         Image: State l'état et la géstion du réseau chois l'es options de groupe résidentiel et de partage         Image: State l'état et la destion du réseau chois l'es options de groupe résidentiel et de partage         Image: State l'état et la destion du réseau chois l'es options de groupe résidentiel et de partage         Image: State l'état et la destion du réseau chois l'es options de groupe résidentiel et de partage         Image: State l'état et la destion du réseau chois l'es options de groupe résidentiel et de partage         Image: State l'état et la destion du réseau chois l'es options de groupe résidentiel et de partage         Image: State l'état et la destine l'estate l'estate | <ul> <li>Comptes et protection du tills teurs</li> <li>Configuer le control de control de c</li></ul> |

Ouvrir « Windows Update » par un double clic

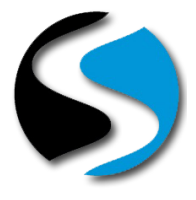

Windows 7, 8 et 8.1

| 🖉 🗢 🖓 ► Panneau de co ► To          | us les Panneaux de configuration 🕨 👻  | ← Rechercher                    |  |
|-------------------------------------|---------------------------------------|---------------------------------|--|
| Ajuster les paramètres de l'ordi    | inateur                               | Afficher par : Petites icônes 🔻 |  |
| txecution automatique               | 📷 Gaogets du Bureau                   | Section des couleurs            |  |
| 🖁 Gestionnaire de périphériques     | Gestionnaire d'identification         | 🍪 Groupe résidentiel            |  |
| 🔜 Icônes de la zone de notification | Informations et outils de performance | 🛃 Java                          |  |
| 💃 Mise à niveau express             | 📇 Mise en route                       | Options d'alimentation          |  |
| 🕑 Options d'ergonomie               | 🚑 Options d'indexation                | Options des dossiers            |  |
| 🔁 Options Internet                  | 🛞 Outils d'administration             | 🔗 Pare-feu Windows              |  |
| Périphériques et imprimantes        | Personnalisation                      | A Polices                       |  |
| Programmes et fonctionnalités       | 🍘 Programmes par défaut               | Reconnaissance vocale           |  |
| P Récupération                      | 🔗 Région et langue                    | Résolution des problèmes        |  |
| 🚯 Sauvegarder et restaurer          | 🖬 Son                                 | ♂ Souris                        |  |
| 🕎 Système                           | itti Teléphone et medem               | 📑 Windows CardSpace             |  |
| Windows Defender                    | Windows Update                        |                                 |  |

Cliquer sur "Rechercher des mises à jour" dans la colonne de gauche.

Lorsque la recherche est terminée, cliquez sur le lien "xx Mises à jour importantes sont disponibles"

| Page d'accueil du panneau de<br>configuration                                                                                                    | Windows Update                                                                                                    |
|----------------------------------------------------------------------------------------------------|----------------------------------------------------------------------------------------------------|
| Rechercher des mises à jour<br>Me d'Éter le promitéer<br>Afficher l'historique des mises<br>à jour<br>Restaurer les mises à jour<br>masquées<br>Mises à jour : forum aux<br>questions | Installez des mises à jour pour votre ordinateur<br>18 mises à jour importantes sont<br>disponibles.<br>8 mises a jour racutatives sont<br>disponibles.<br>Installer les mises à jour                                                                                                    |
|                                                                                                    | Dernière recherche de mises à jour : Hier à 18:30<br>Des mises à jour ont été installées : 25/07/2016 à 08:42. Afficher l'historique des mises à jour<br>Vous recevez les mises à jour : Pour Windows et d'autres produits à partir de Microsoft Update<br>En savoir plus sur les logiciels gratuits de Microsoft Update. Cliquez ici pour obtenir des détails. |

Si la mise à jour qui a été désinstallée est à nouveau présente, décocher la mise à jour KB3177725 puis clic droit sur la ligne et choisir "Masquer la mise à jour.

|               | Nam                                                                                                    | Taille     |                          |
|---------------|----------------------------------------------------------------------------------------------------|------------|--------------------------|
|               | Office 2010 (7)                                                                                                    | raille     | ordinateur               |
| mportant (18) | Mise à jour de sécurité nour Microsoft Eycel 2010 (KB3115322) Édition 32 bits                                                                                                    | 20.0 Mo    | Un problèn               |
| acultatif (8) | Mise à jour de sécurité pour Microsoft Office 2010 (KB3114400) Édition 32 bits                                                                                                    | 588 Ko     | votre systèr             |
|               | Mise à jour de sécurité pour Microsoft Office 2010 (KB3114869) Édition 32 bits                                                                                                    | 7,6 Mo     | Microsoft.<br>système en |
|               | Mise à jour de sécurité pour Microsoft OneNote 2010 (KB3114885) Édition 32 bits                                                                                                    | 8,2 Mo     | consulter l              |
|               | Mise à jour de sécurité pour Microsoft Outlook 2010 (KB3115474) Édition 32 bits                                                                                                    | 12,0 Mo    | mise à jou               |
|               | Mise à jour de sécurité pour Microsoft PowerPoint 2010 (KB3115118) Édition 32 bits                                                                                                    | 9,9 Mo     | fois la mise             |
|               | Mise à jour de sécurité pour Microsoft Word 2010 (KB3115471) Édition 32 bits                                                                                                    | 13,1 Mo    | redémarre                |
|               | Windows 7 (11)                                                                                                    | •          | Publié(e) :              |
|               | Mise à jour de sécurité cumulative pour Internet Explorer 11 pour Windows 7 pour les systèmes x64 (KB3175443)                                                                                                    | 52,1 Mo    | I ve                     |
|               | Image: Mise à jour de sécurité pour Microsoft .NET Framework 4.6.1 sous Windows 7 et Windows Server 2008 R2 pour les systèmes sous de la construction de la construction de la construct | nes 3,3 Mo | eproperty apro           |
|               | Mise à jour de sécurité pour Microsoft .NET Framework 3.5.1 sous Windows 7 et Windows Server 2008 R2 SP1 pour les or                                                                                                    | di 2,0 Mo  | La r                     |
|               | Mise à jour de sécurité pour Windows 7 pour ordinateurs à processeur x64 (KB3167679)                                                                                                    | 6,0 Mo     | v inst                   |
|               | Mise à jour de sécurité pour Windows 7 pour ordinateurs à processeur x64 (KB3168965)                                                                                                    | 2,5 Mo     | Plus d'info              |
|               | Mise à jour de sécurité pour Windows 7 pour ordinateurs à processeur x64 (KB3170455)                                                                                                    | 1,4 Mo     | Information              |
|               | Mise à jour de sécurité pour Windows 7 pour ordinateurs à processeur x64 (KB3177725)                                                                                                    | 1,4 Mo     |                          |
|               | Mise à jour de sécurité pour Windows 7 pour ordinateurs à processeur x64 (KB3178034)                                                                                                    | 1,5 Mo     |                          |
|               | Mise à jour pour Windows 7 pour ordinateurs à processeur x64 (KB2952664)                                                                                                    | 4.7 Mo     |                          |

Windows 7, 8 et 8.1

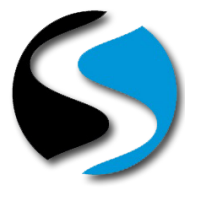

|                | 14 - 15 j                                                                                                    | The second second s |                          |                                                         | -       |              |
|----------------|----------------------------------------------------------------------------------------------------|----------------------------------------------------------------------------------------------------|--------------------------|---------------------------------------------------------|---------|--------------|
|                |                                                                                                    | Nom                                                                                                    | <u></u>                  |                                                         | Taille  | Mise à jour  |
| Important (18) | Of                                                                                                    | fice 2010 (7)                                                                                                    |                          |                                                         | - ^     | ordinateur   |
|                | V                                                                                                    | Mise à jour de sécurité pour Microsoft Exc                                                                                                    | cel 2010 (KB3115322) Édi | ition 32 bits                                           | 20,0 Mo | Un problèm   |
| racuitatir (6) | V                                                                                                    | Mise à jour de sécurité pour Microsoft Off                                                                                                    | fice 2010 (KB3114400) Éc | dition 32 bits                                          | 588 Ko  | Microsoft.   |
|                | V                                                                                                    | Mise à jour de sécurité pour Microsoft Off                                                                                                    | fice 2010 (KB3114869) Éc | dition 32 bits                                          | 7,6 Mo  | système en   |
|                | V                                                                                                    | Mise à jour de sécurité pour Microsoft On                                                                                                    | neNote 2010 (KB3114885   | ) Édition 32 bits                                       | 8,2 Mo  | consulter la |
|                | V                                                                                                    | Mise à jour de sécurité pour Microsoft Ou                                                                                                    | itlook 2010 (KB3115474)  | Édition 32 bits                                         | 12,0 Mo | correspond   |
|                | V                                                                                                    | Mise à jour de sécurité pour Microsoft Po                                                                                                    | werPoint 2010 (KB31151   | 18) Édition 32 bits                                     | 9,9 Mo  | fois la mise |
|                | V                                                                                                    | Mise à jour de sécurité pour Microsoft Wo                                                                                                    | ord 2010 (KB3115471) Éd  | lition 32 bits                                          | 13,1 Mo | redémarrer   |
|                | W                                                                                                    | ndows 7 (11)                                                                                                    |                          |                                                         |         | Publié(e) :  |
|                | 1                                                                                                    | Mise à jour de sécurité cumulative pour Ir                                                                                                    | nternet Explorer 11 pour | Windows 7 pour les systèmes x64 (KB3175443)             | 52,1 Mo | I vo         |
|                | 1                                                                                                    | Mise à jour de sécurité pour Microsoft .N                                                                                                    | ET Framework 4.6.1 sous  | s Windows 7 et Windows Server 2008 R2 pour les systèmes | 3,3 Mo  | 😈 aprè       |
|                | <ul> <li>Mise à jour de sécurité pour Microsoft. NET Framework 3.5.1 sous Windows 7 et Windows Server 2008 R2 SP1 pour les ordi</li> <li>Mise à jour de sécurité pour Windows 7 pour ordinateurs à processeur x64 (K83166769)</li> <li>Mise à jour de sécurité pour Windows 7 pour ordinateurs à processeur x64 (K83168965)</li> <li>Mise à jour de sécurité pour Windows 7 pour ordinateurs à processeur x64 (K83176455)</li> </ul> |                                                                                                    |                          |                                                         | 2,0 Mo  | 🚪 Lan        |
|                |                                                                                                    |                                                                                                    |                          |                                                         | 6,0 Mo  | 🤍 insta      |
|                |                                                                                                    |                                                                                                    |                          |                                                         | 2,5 Mo  | Plus d'infor |
|                |                                                                                                    |                                                                                                    |                          |                                                         | 1,4 Mo  | Information  |
|                |                                                                                                    | Mise à jour de sécurité pour Windows 7 n                                                                                                    | our ordinatours à neo co |                                                         | 1,4 Mo  |              |
|                | V                                                                                                    | Mise à jour de sécurité pour V Copie                                                                                                    | er les détails           | r x64 (KB3178034)                                       | 1,5 Mo  |              |
|                | V                                                                                                    | Mise à jour pour Windows 7 p Maso                                                                                                    | quer la mise à jour      | (2664)                                                  | 4,7 Mo  |              |
|                | V                                                                                                    | Mise à jour pour Windows 7 pour ordinat                                                                                                    | eurs à processeur x64 (K | B3170735)                                               | 2,7 Mo  |              |
|                | V                                                                                                    | Outil de suppression de logiciels malveilla                                                                                                    | ants Windows x64 - août  | t 2016 (KB890830)                                       | 51.8 Mo |              |

Cliquez sur <OK> en bas à droite et refermez la fenêtre.